# Alternative Safe Pass Renewal

## How to Book the SafePass Renewal Test

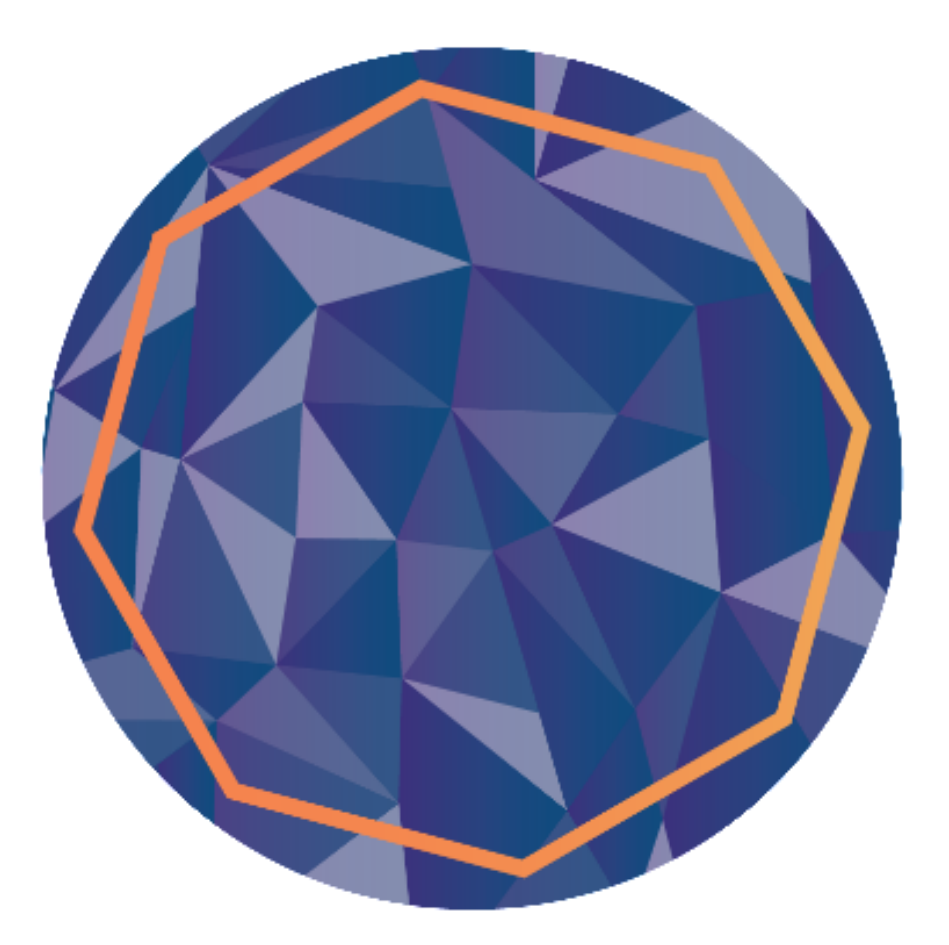

### Contents

| How to Book a Test               | .3 |
|----------------------------------|----|
| Selecting the Test Centre        | .5 |
| Selecting the Date and Time      | .6 |
| Confirming your Selection        | .7 |
| Making a Payment                 | 8  |
| Paying by Voucher                | 8  |
| Paying with Master or Visa Card1 | 0  |

#### How to Book a Test

Before you can book a test, please ensure that you have registered and completed the setup of your SOLAS Online Account

To book a test you need to log into your SOLAS online account.

To log into your account, click on the below link.

Home Page - My SafePass (constructioncourses.ie)

At the top of this page, you will see different tabs click on the "Sign In" tab.

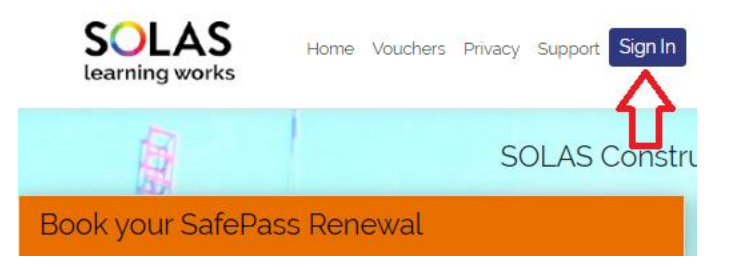

Enter your username<sup>\*</sup> and password<sup>\*\*</sup> as indicated and tick the "I'm not a robot" box.

\*Your username is the email address you registered with when you were creating your account.

\*\* Your password is the password you set when prompted by the verification email you received.

|     | SafePass Renewal              |
|-----|-------------------------------|
|     | Login/Already Registered      |
|     | Username<br>abcdefg@gmail.com |
|     | Password                      |
| 100 | Show Password                 |
|     | V I'm not a robot             |
|     | Login Reset Password          |

Once you have logged into your account you will see a summary of your details under the "Profile" tab.

| Profile Revision Material |                                                        |
|---------------------------|--------------------------------------------------------|
| Surname/Family Name       | Email Address                                          |
| i                         | iamregistered@gmail.com                                |
| First Name                | Please note your email address is                      |
|                           | your username. □<br>• You must maintain a valid active |
| Date of Birth             | email account to access this                           |
| 10 100                    | appointments etc.                                      |
| PPS                       |                                                        |
| E                         | YOU ARE STRONGLY ADVISED                               |
|                           | MATERIAL BEFORE BOOKING                                |
|                           | YOUR TEST.                                             |
|                           | CLICK HERE TO ACCESS                                   |
|                           | REVISION MATERIAL                                      |
|                           |                                                        |

At the bottom of your profile you will see a green button that reads"Book a Test", click on this.

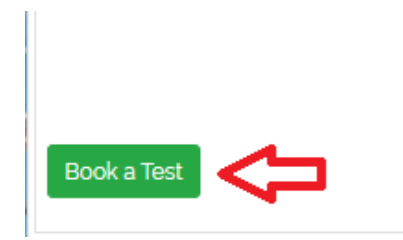

You will now be re-directed to the PearsonVue site. This page outlines the policies around the SafePass renewal. Please read through these carefully and click "Agree" at the bottom.

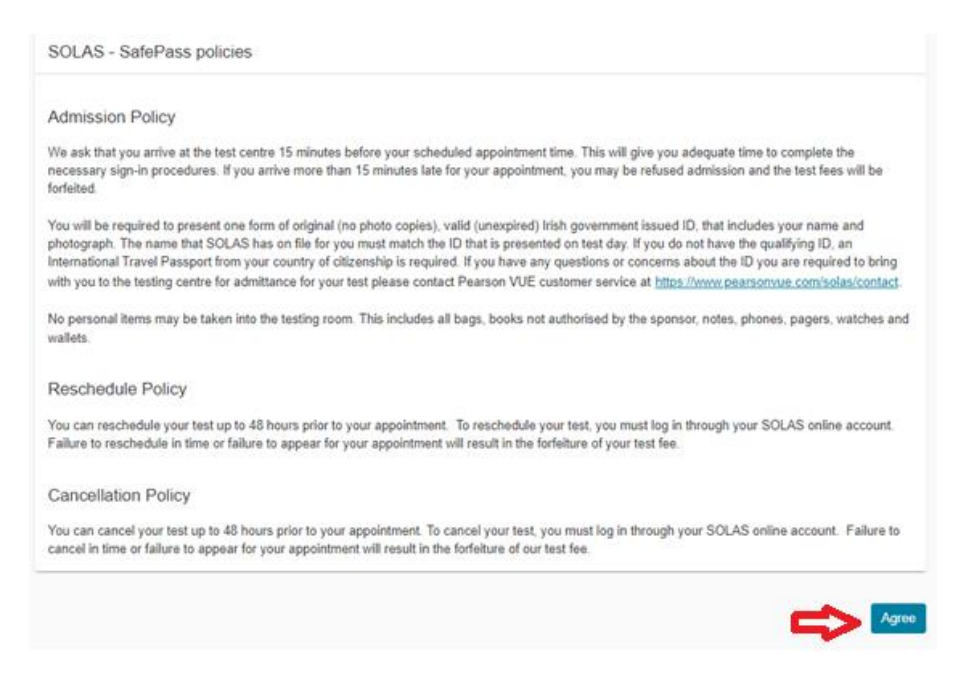

#### Selecting the Test Centre

Now you will see "Find a test centre". Your address will automatically populate the search bar if this isn't your correct address, or you want to find a test centre in a different area you can manually enter the details.

For example, if you want to find a test centre near Waterford City just type in Waterford City and Click the "Search" button at the side.

| Find | l a | test | cent | ter |
|------|-----|------|------|-----|
|      |     |      |      |     |

| SOL-SPOR: SatePass Renewal | OL-SPOR: Safe | Pass R | Renewal |
|----------------------------|---------------|--------|---------|
|----------------------------|---------------|--------|---------|

Dublin

Once you have clicked "search" you will see a list of test centres that are closest to you and facilitate the SafePass Renewal Test. You can select your preferred test centre by clicking the small square to the left of the test centre address.

You can select up to three test centers to compare availability.

#### Helpful hints:

- · The test center information link may provide directions, parking, wheelchair support or other physical access considerations.
- · Distance (mi/km) is a straight line calculated from the center point of your search criteria and does not reflect driving distance.

|   | Test Center                                                                                                    | Distance<br>Show km | Map Satellite SBOROUGH                                                              |
|---|----------------------------------------------------------------------------------------------------|---------------------|-------------------------------------------------------------------------------------|
|   | SOLAS CTT Site 1<br>1 High Street<br>Dublin<br>D0P9U8<br>Ireland<br><u>Test Center Information</u>                                       | 0.7 <u>m</u> i      | STONEYBATTER<br>RID<br>Idge SMITHFIELD<br>THE LIBERTIES<br>St Patrick's Cathedral C |
| 2 | SOLAS CTT Site 2<br>Block 1<br>Castleforbes House<br>Castleforbes Road<br>Dublin<br>D01A8N0<br>Ireland<br><u>Test Center Information</u> | 1.2 <u>m</u> i      | GH<br>Kayboard shortcuts Map data ©2023 Terms of                                    |

Once you've selected the test centre click the "Next" button on the bottom right-hand side of the page.

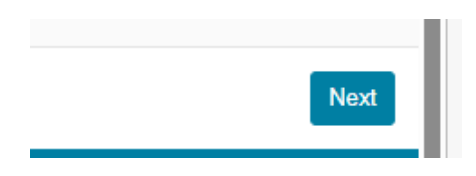

Search

### Selecting the Date and Time

Now you can select your preferred available date. You can navigate through the calendar using the side arrows. If you cannot find a suitable appointment, you can click the link "Find another test centre".

| SOLAS CTT Site 1<br>1 High Street<br>Dublin<br>D0P9U8<br>Ireland |                                                    |                     |                                        |                                                    |                                              |                           |                          |
|------------------------------------------------------------------|----------------------------------------------------|---------------------|----------------------------------------|----------------------------------------------------|----------------------------------------------|---------------------------|--------------------------|
| Find another test center                                         |                                                    |                     |                                        |                                                    |                                              |                           |                          |
| Select a date from the calendar.                                 | Only dates with ap                                 | opointmen           | t availabil                            | ity can be                                         | selected.                                    |                           | -                        |
| Select a date from the calendar.                                 | Only dates with ap                                 | opointmen           | t availabil<br>A                       | ity can be<br>ugust 20                             | selected.<br>23                              |                           | ;                        |
| Select a date from the calendar.                                 | Only dates with ap                                 | pointmen<br>Mo      | t availabil<br>A<br>Tu                 | ity can be<br>ugust 20<br>We                       | selected.<br>23<br>Th                        | Fr                        | Sa                       |
| Select a date from the calendar.                                 | Only dates with ap                                 | opointmen<br>Mo     | t availabil<br>A<br>Tu<br>1            | ity can be<br>ugust 20<br>We<br>2                  | selected.<br>23<br>Th<br>3                   | Fr<br>4                   | Sa<br>5                  |
| Select a date from the calendar.                                 | Only dates with ap                                 | Mo<br>7             | t availabil<br>A<br>Tu<br>1<br>8       | ity can be<br>ugust 20<br>We<br>2<br>9             | selected.<br>23<br>Th<br>3<br>10             | Fr<br>4<br>11             | Sa<br>5<br>12            |
| Select a date from the calendar.                                 | Only dates with ap                                 | Mo<br>7<br>14       | t availabil<br>A<br>Tu<br>1<br>8<br>15 | ity can be<br>ugust 20<br>We<br>2<br>9<br>16       | selected.<br>23<br>Th<br>3<br>10<br>17       | Fr<br>4<br>11<br>18       | Sa<br>5<br>12<br>19      |
| Select a date from the calendar.                                 | Only dates with ap<br><     Su     6     13     20 | Mo<br>7<br>14<br>21 | Tu<br>1<br>8<br>15<br>22               | ity can be<br>ugust 20<br>We<br>2<br>9<br>16<br>23 | selected.<br>23<br>Th<br>3<br>10<br>17<br>24 | Fr<br>4<br>11<br>18<br>25 | 5<br>5<br>12<br>19<br>26 |

Click on your preferred date in the calendar and then available time slots will appear. If you want to view alternative time slots, click "Explore More Times".

| How would  | l you like times displayed?                                       |
|------------|-------------------------------------------------------------------|
| 🥑 12 h     | (e.g., 2:00 PM) 24 hr (e.g., 14:00)                               |
| Our next a | vailable appointment is:                                          |
|            | Tuesday, August 22, 2023<br>8:00 AM - 8:45 AM Europe/Dublin - IST |
|            | Explore more times Book this appointment                          |
|            |                                                                   |

If you choose to explore more times an additional window will open and there will be options to select a time between certain hours of the day. Click the drop-down arrow at the side of each time span to select a specific time.

| Select your appoir                                                | ntment start time                                             |                                    |                                 | × |
|-------------------------------------------------------------------|---------------------------------------------------------------|------------------------------------|---------------------------------|---|
| <ul> <li>Your appointment</li> <li>Times are displayed</li> </ul> | length is 45 minutes. 0<br>ed in your preferred test center's | a time zone (Europe/Dublin - IST). |                                 |   |
|                                                                   | 12:00 AM - 5:00 AN<br>No times available.                     |                                    |                                 |   |
| 9                                                                 | 5:15 AM - 9:00 AM<br>5 times available.                       |                                    |                                 | ~ |
|                                                                   | 9:15 AM - 1:00 PM<br>16 times available.                      |                                    |                                 |   |
|                                                                   | 9:15 AM<br>10:00 AM<br>10:45 AM                               | 9:30 AM<br>10:15 AM<br>11:00 AM    | 9:45 AM<br>10:30 AM<br>11:15 AM |   |
|                                                                   | 12:15 PM<br>1:00 PM                                           | 12:30 PM<br>Available times listed | 12:45 PM                        |   |

Once you select a time that suits, you will see a summary and the option to click "Book this appointment".

| 2. Select your appointment start time     |  |  |  |  |
|-------------------------------------------|--|--|--|--|
| How would you like times displayed?       |  |  |  |  |
| 12 hr (e.g., 2:00 PM) 24 hr (e.g., 14:00) |  |  |  |  |
|                                           |  |  |  |  |
| Would you like to book this appointment?  |  |  |  |  |
| Tuesday, August 22, 2023                  |  |  |  |  |
| 12:30 PM - 1:15 PM Europe/Dublin - IST    |  |  |  |  |
| Explore more times Book this appointment  |  |  |  |  |
|                                           |  |  |  |  |

### Confirming your Selection

You will now be brought to your "Cart" where you can confirm your selection. If you are happy with everything you can go ahead and click "Proceed to Checkout" at the bottom of the screen.

If you want to change your appointment or change the test centre, you can do so by clicking on the hyperlinks.

| Cart                                                                                                    |                          |           |
|----------------------------------------------------------------------------------------------------|--------------------------|-----------|
| letails                                                                                                    | Price                    | Actions   |
| ppointment<br>uesday, August 22, 2023<br>tart time: 12:30 PM Europe/Dublin - IST<br>shange Appointment<br>coation<br>OLAS CTT Site 1<br>High Street<br>hublin<br>00P9U8<br>eland<br>change Test Center | 93.84                    | Remove    |
| Total Due                                                                                                    |                          |           |
| Subtotal                                                                                                    |                          | 93.84     |
| Estimate                                                                                                    | Tax:                     | 0.00      |
| ESTIMA                                                                                                    | ED TOTAL DUE: E          | EUR 93.84 |
| You can enter voucher/promotion of                                                                                                    | des on the billing scree | en.       |
| DUE: EUR 93.84 Proceed to C                                                                                                    | eckout                   |           |
| DUE: EUR 93.84 Proceed to C                                                                                                    | eckout                   | t         |

### Making a Payment

#### Paying by Voucher

If you are paying for the test using a voucher, please click the drop-down arrow and enter the code from your voucher and click "Apply".

#### Enter payment and billing

| Order Total                                |           |
|--------------------------------------------|-----------|
| Subtotal:                                  | 93.84     |
| Estimated Tax:                             | 0.00      |
| ESTIMATED TOTAL DUE: I                     | EUR 93.84 |
| Add Voucher or Promo Code<br>What is this? | ~         |
|                                            |           |
| Voucher/Promotion Co                       | de:       |
| CILIENTES LO                               |           |
| Apply                                      |           |

Once you click "Apply" you will automatically be brought to a summary payment page. Click "Next".

#### Enter payment and billing

|                                  | Order Total                      |               |                                       |                 |      |
|----------------------------------|----------------------------------|---------------|---------------------------------------|-----------------|------|
|                                  | Subtotal:                        | 93.84         |                                       |                 |      |
|                                  | Estimated Tax:                   | 0.00          |                                       |                 |      |
|                                  | Promotion Code:                  | -93.84        | SOLAS - SafePass 100% discount        | Remove          |      |
|                                  | ESTIMATED TOTAL DUE:             | EUR 0.00      |                                       |                 |      |
| Required information is marked v | vith an asterisk (*). Enter info | rmation on th | nis page in the single byte alphanume | ric characters. |      |
| Previous                         |                                  |               |                                       |                 | Next |

You will now see a summary of your test date, time, and location. You will also see who the exam is booked for and their "SOLAS ID".

| Exam<br>SOL-SPOR: SafePass Renewal<br>Language: English<br>Length: 45 minutes <b>O</b> | Appointment<br>Tuesday, October 24, 2<br>Start time: 8:00 AM Eu<br>Location<br>SOLAS CTT Site 1<br>1 High Street<br>Dublin<br>D0P9U8<br>Ireland | 1023<br>rope/Dublin - IST | 93.8                           |
|----------------------------------------------------------------------------------------|----------------------------------------------------------------------------------------------------|---------------------------|--------------------------------|
| Exams for                                                                              | Order T                                                                                                    | otal                      |                                |
| Name:                                                                                  | Subtotal:                                                                                                    | 93.84                     |                                |
|                                                                                        | Tax:                                                                                                    | 0.00                      |                                |
| SOLAS ID:                                                                              | Promotion                                                                                                    | Code: -93.84              | SOLAS - SafePass 100% discount |
|                                                                                        | TOTAL D                                                                                                    | JE: EUR 0.00              |                                |
|                                                                                        |                                                                                                    | EUR 0.00                  |                                |

If you're happy to proceed click "Submit Order" on the bottom right-hand side of the screen.

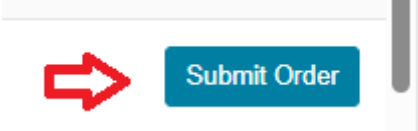

If you are not happy to proceed you can click the "Previous" button which will bring back a page or if you click "Cancel" you will get a pop-up notification asking you to confirm your choice.

| Confirm                                                                                                    | ×  |
|----------------------------------------------------------------------------------------------------|----|
| Are you sure you want to leave this page? You have<br>unsaved changes that will be lost. Would you like to<br>continue? |    |
| No                                                                                                    | es |

Once you click "Submit Order" your booking will then be confirmed, and a confirmation email will be sent to you.

|                                                                                        | You are<br>Order #: 000                                                                                                    | booked!<br>0-1519-1235                                             |                                     |                                                                                                  |         |
|----------------------------------------------------------------------------------------|----------------------------------------------------------------------------------------------------|--------------------------------------------------------------------|-------------------------------------|--------------------------------------------------------------------------------------------------|---------|
| An email confirmation has been sent to: $L_{m},J$                                      | Cm III n                                                                                                    |                                                                    |                                     |                                                                                                  |         |
|                                                                                        | Return to I                                                                                                    | Dashboard                                                          |                                     |                                                                                                  |         |
| Description                                                                            | Details                                                                                                    |                                                                    |                                     | Order<br>Information                                                                             | Price   |
| Exam<br>SOL-SPOR: SafePass Renewal<br>Language: English<br>Length: 45 minutes <b>O</b> | Appointment<br>Tuesday, October :<br>Start time: 8:00 AM<br>Add to your ca<br>Location<br>SOLAS CTT Site 1<br>Test Center Inform | □<br>24, 2023<br>1 Europe/Dublin - IST<br>Iendar ❤                 |                                     | Order<br>Number/Invoice<br>0000-1519-1235<br>Registration ID<br>210887473<br>Status<br>Scheduled | 93.84   |
| Exams for<br>Name:<br>SOLAS ID:                                                        |                                                                                                    | Order Total<br>Subtotal:<br>Tax:<br>Promotion Code:<br>TOTAL PAID: | 93.84<br>0.00<br>-93.84<br>EUR 0.00 | SOLAS - SafePass 100% di                                                                         | iscount |
| This is not your official payment receipt. Your official                               | payment receipt will be sent to the                                                                                              | email address that you h                                           | ave provided.                       |                                                                                                  |         |

#### Paying with Master or Visa Card

If you are making your payment using Master or Visa Card. Please select one and complete the billing information as required.

Once you have completed the billing information click "Next" at the bottom of the screen.

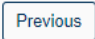

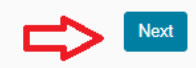

You will now see a summary of your test date, time, location, and cost. You will also see who the exam is booked for and their "SOLAS ID".

| Exam<br>SOL-SPOR: SafePass Renewal<br>Language: English<br>Length: 45 minutes ❶ | Appointment<br>Tuesday, October 24, 2023<br>Start time: 8:00 AM Europe<br>Location<br>SOLAS CTT Site 1<br>1 High Street<br>Dublin<br>D0P9U8<br>Ireland | ,<br>/Dublin - IST | 93.8                           |
|---------------------------------------------------------------------------------|----------------------------------------------------------------------------------------------------|--------------------|--------------------------------|
| Exams for                                                                       | Order Tota                                                                                                    | I                  |                                |
| Name:                                                                           | Subtotal:                                                                                                    | 93.84              |                                |
|                                                                                 | Tax:                                                                                                    | 0.00               |                                |
| SOLAS ID:                                                                       | Promotion Co                                                                                                    | de: -93.84         | SOLAS - SafePass 100% discount |
|                                                                                 | TOTAL DUE:                                                                                                    | EUR 0.00           |                                |
|                                                                                 |                                                                                                    | EUR 0.00           |                                |

If you are not happy to proceed you can click the "Previous" button which will bring back a page or if you click "Cancel" you will get a pop-up notification asking you to confirm your choice.

| Confirm                                                                                                    | ×   |
|----------------------------------------------------------------------------------------------------|-----|
| Are you sure you want to leave this page? You have<br>unsaved changes that will be lost. Would you like to<br>continue? |     |
| No                                                                                                    | ′es |

If you're happy with everything click "Agree and Proceed" at the bottom of the screen.

If you wish to read through the Policies and Terms of Sale again you can do so by clicking the hyperlinks.

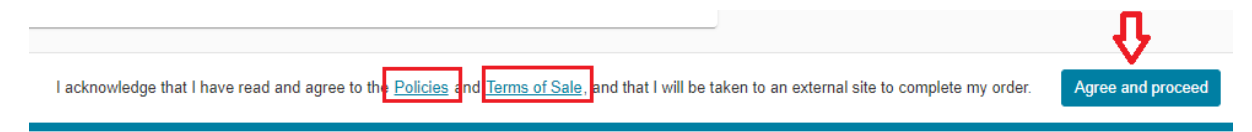

You will now be brought to the Payment page – please enter your card payment details as requested and click "Pay"

| EUR 93.84                                               |            |           | 🔒 Secure pay                                                     |
|---------------------------------------------------------|------------|-----------|------------------------------------------------------------------|
| EUR 93.84                                               | Your order |           |                                                                  |
| Remember my details for future     purchases     Cancel | Total      | EUR 93.84 |                                                                  |
| Remember my details for future (purchases               |            |           | MM/YY <b>ii</b> 123                                              |
| Remember my details for future purchases Pay Cancel     |            |           | 1                                                                |
| Pay                                                     |            |           | <ul> <li>Remember my details for future<br/>purchases</li> </ul> |
| Cancel                                                  |            |           | Рау                                                              |
|                                                         |            |           | Cancel                                                           |
|                                                         |            |           | Cancel                                                           |

Your booking is complete. You will now be brought to a confirmation screen, and you will also receive a confirmation email.

|                                               | Order #: 0000-1520-6700                 |                      |       |
|-----------------------------------------------|-----------------------------------------|----------------------|-------|
| An email confirmation has been sent to: billy | ioe@gmail.com                           |                      |       |
|                                               | Return to Dashboard                     |                      |       |
| Description                                   | Details                                 | Order<br>Information | Price |
| Exam                                          | Appointment                             | Order                | 93.84 |
| SOL-SPOR: SafePass Renewal                    | Monday, October 23, 2023                | Number/Invoice       |       |
| Language: English                             | Start time: 2:00 PM Europe/Dublin - IST | 0000-1520-6700       |       |
| Language. English                             |                                         | Registration ID      |       |
| Length. 45 minutes 0                          | 📋 Add to your calendar 🗸                | 210888823            |       |
|                                               |                                         | Status               |       |
|                                               | Location                                | Scheduled            |       |
|                                               | SOLAS CTT Site 1                        |                      |       |
|                                               | Test Center Information                 |                      |       |